## 3.1 ข้อมูลประวัติงานซ่อมบำรุง

เชื่อมโยงข้อมูลประวัติงานซ่อมบำรุง ข้อมูลบัญชีแผนงานเบื้องต้น แผนโครงการก่อสร้าง โดยใช้ข้อมูลจากสำนักบริหารบำรุงทาง สำนักงานทางหลวง และแขวงทางหลวงที่จัดเตรียมไว้ให้ และ แสดงผลในรูปแบบแผนที่ได้อย่างเป็นระบบ โดยผู้ใช้งานที่สามารถดูข้อมูลรายละเอียดแผนงาน ได้แก่ เจ้าหน้าที่แผนงาน และเจ้าหน้าที่แขวงทางหลวง โดยมีขั้นตอนดังนี้

- คลิกปุ่ม
   แผนงาน
   บนแถบหน้าจอหลัก
- เลือก แผนเบื้องต้นจากระบบ Plannet <sub>ห</sub>รื<sub>อ</sub> การติดดามผลการดำเนินงาน
- เลือกปีงบประมาณในช่อง
- คลิกปุ่ม ค้นหา

|        | ROADNE'I<br>Central Road Database<br>scuurisquinellesianemunac | สานักบร                    | หารบารุปทา    |        |                                                     |                           |         | จำนวนทางหลวง<br>1,528                            | จำนวนขอม<br>2,941 51,4                                        | sterniv (nu.) uš<br>812.007 16 a                         |
|--------|----------------------------------------------------------------|----------------------------|---------------|--------|-----------------------------------------------------|---------------------------|---------|--------------------------------------------------|---------------------------------------------------------------|----------------------------------------------------------|
|        |                                                                | ทางหลวง                    | บนทกการแก     | เข ราย | รงาน แผนงาน ร                                       | ວວດຕາມບ                   | ณา เวบเ |                                                  |                                                               | cu_meaw   aai                                            |
| ผนเบื้ | ้องต้นจากระบบ P                                                | lannet                     |               |        | การติดตามผ                                          | จากระบบ คา<br>ลการดำเนิน: | าน      | √ 39/313                                         | สาระพบร<br>โทยดแผนที่ 🖌                                       | Layer                                                    |
| บประมา | ณ: 2561 * ดับหาด                                               | ้วยชื่อสายทางพ่            | รือรหัสสายทาง |        | ดรวจสอบแผ                                           | นงาน                      | -       | กม. 28+500 - 3                                   | 32+000                                                        | X<br>Burnes                                              |
|        |                                                                |                            |               | _      | -                                                   |                           |         | รหัสแผนงาน 10                                    | 00545                                                         | < International Action                                   |
| รหัส   |                                                                | แขวง                       |               |        | สื่อความ                                            | ala a                     |         | ปีงบประมาณ 2!                                    | 561                                                           | 47                                                       |
| งาน    | 2100210                                                        |                            | итонато       | พอน    | 212101214                                           | 111                       | 11.41.  | บัญชิงบ<br>ประมาณ พ                              | เรม.61 (ต่ำ)                                                  | 351                                                      |
|        | 26300: 33300010000                                             |                            |               |        | สนามก็พำธูปเคมีย์                                   |                           |         | รหัสงาน 21                                       | 2200                                                          |                                                          |
| 00520  | ป้องกันน้ำท่วมทาง                                              | ปพุ่มธานี                  | 0001          | 0201   | - ต่างระดับ<br>คลองหลวง คอน 2                       | 33+000                    | 33+005  | ลักษณะงาน งา                                     | านเสริมผิวแอสฟัลด์                                            |                                                          |
| 00545  | 22200: งานเสริมผิว                                             | ปทมธานี                    | 0001          | 0201   | สนามก็พำธูปะเคมีย์<br>- ต่างระดับ                   | 28+500                    | 32+000  | ข้อแขวง ป <sup>ะ</sup><br>ทางหลวง ป <sup>ะ</sup> | เหมธานี                                                       | งปาล์มอินน์                                              |
|        | roquak                                                         |                            |               |        | คลองหลวง คอน 1                                      |                           |         | พมายเลข 01<br>ทางพลวง 01                         | 001                                                           |                                                          |
| 9418   | 22100: งานฉาบผิว<br>แอสพัลต์                                   | ปพุ่มธานี                  | 0001          | 0201   | สนามก็พำธูปะเคมีย์<br>- ต่างระดับ<br>คลองหลวง คอน 3 | 34+000                    | 40+220  | หมายเลขดอน<br>ควบคุม 01                          | 201                                                           | . I N                                                    |
| 00530  | 24200: งานบูรณะทางผิว<br>คอนกรีต                               | อยุธยา                     | 0001          | 0300   | ประตูน้ำพระอินทร์ -<br>หนองแค                       | 57+800                    | 65+400  | mun 8                                            | 22.18                                                         | โรงแรมผกาอินน์                                           |
| 9446   | 24200: งานบูรณะทางผิว<br>คอนกรีต                               | สระบุรี                    | 0001          | 0402   | หินกอง - ปาก<br>ข่าวสาร                             | 93+000                    | 103+000 | 000 000 000 000 000 000 000 000 000 00           | กบบบุคุม ชอบบุญคุม 2                                          |                                                          |
| 100536 | 24100: งานบูรณะทางผิว<br>แอสพัลต์                              | สระบุรี                    | 0001          | 0403   | ปากข้าวสาร - แยก<br>สวนพฤกษศาสตร์พุ<br>แค           | 119+170                   | 121+300 | บ้านสา                                           | นักส์ สายการเร                                                | 🔹 หมู่บ้านแก้วข้าง 1                                     |
| 108554 | 27200: งานพื้นพู่<br>ทางหลวงเพื่อคืนสู่สภาพ<br>อย่างยั่งยืน    | สระบุรี                    | 0001          | 0403   | ปากบ้าวสาร - แยก<br>สวนพฤกษศาสตร์พุ<br>แค           | 114+745                   | 114+750 | 29 000                                           |                                                               | <ul> <li>หมู่บานอนาหร</li> </ul>                         |
| 96551  | 11400: กิจกรรมก่อสร้าง<br>มูรณะปรับปรุงสะพานและ<br>ท่ออุโมงค์  | ลพบุรีที่ 1                | 0001          | 0502   | ดงจำปา - แยก<br>ร.พ.อานันทมหิดล                     | 155+630                   | 156+075 | - กับสารหสินค่านไ                                | อาราสารและ (ini)                                              | ingnm 11/16                                              |
| 93762  | 11400: กิจกรรมก่อสร้าง<br>บูรณะปรับปรุงสะพานและ<br>ท่ออุโมงค์  | ลพบุรีที่ 1                | 0001          | 0502   | ดงจำปา - แยก<br>ร.พ.อานันทมหิดล                     | 155+640                   | 156+075 | 28+000<br>28+000<br>28+000<br>28+000             | กมกอลัฟรูปเคมีย์<br>สู้อากาศขาม กูมมู่นี้มีกรี<br>ชูอบรามร์ จ | ล่าลูกกา 11/14<br>ค.ศ.<br>สำลูกกา 11/12<br>สำลูกกา 11/10 |
| 00554  | 24100: งานบูรณะทางผิว<br>แอสพัลด์                              | นครสวรรค์ที่<br>2 (ตากฟ้า) | 0001          | 0601   | ลำพยนด์ - เกษตร<br>ชัย ดอน 1                        | 221+000                   | 222+000 | 27+000                                           | nm <sup>3</sup> B <sup>ángnm 5</sup><br>ángnm 9               | สำลูกกา 11/6<br>สำลูกกา 11/2<br>2+000มูบานวิมทอง(สำลูกก  |
|        | 22100                                                          |                            |               |        | downed courses                                      |                           |         | 0 111                                            | Longdo                                                        | Map & MIRINGMAPI SISM OG                                 |

รูปที่ 3-1 ข้อมูลบัญชีแผนงานเบื้องต้นจากระบบ Plannet

สามารถทำการค้นหาแผนงานแบบขึ้นสูง โดยคลิก ตัวเลือก จะแสดงแถบข้อมูลจังหวัด หน่วยงาน และรหัสงานให้สามารถเลือกได้ และคลิกปุ่ม

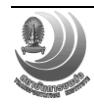

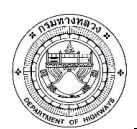

## เอกสารคู่มือการใช้งานระบบสารสนเทศโครงข่ายทางหลวง (Roadnet)

โครงการปรับปรุงและเพิ่มประสิทธิภาพระบบสารสนเทศโครงข่ายทางหลวง (Roadnet)

| 0                                                       | ROADNE1<br>Central Road Database<br>stuuatsaunnflessionemistes                                  | สามาบร<br>สามาบร<br>ทางหลวง | รังการปารุปหา<br>มันทึกการแก้                | ()<br>มี<br>ไขรา | ยงาน <b>แคนงาน</b> ร                                | ະນນ ສນຈ       | ານາ ເວັນ | á                                                                                                    | ຈຳມວນກາ<br>1,3                                                                                | анара (пирика).<br>528 2,941                                               | 51,812.0                   | י (חנו) שלעע שלעע שלעע שלעע שלעע שלעע שלעע שלע                        |
|---------------------------------------------------------|-------------------------------------------------------------------------------------------------|-----------------------------|----------------------------------------------|------------------|-----------------------------------------------------|---------------|----------|----------------------------------------------------------------------------------------------------|-----------------------------------------------------------------------------------------------|----------------------------------------------------------------------------|----------------------------|-----------------------------------------------------------------------|
| แผนเบื้                                                 | องต้นจากระบบ P                                                                                  | lannet                      |                                              |                  |                                                     |               |          |                                                                                                    |                                                                                               | งคสรเวสกระหนุธ<br>โหนดแผนที่                                               | 1                          | Layer 4                                                               |
| ปังบประมา<br>จังหวัด:<br>หน่วยงา<br>รหัสงาน<br>บัญชีงบา | ณ: 2561 * ศัมหาด<br>- ทั้งหมด - *<br>น: - ทั้งหมด -<br>[งานพัฒนาทางหลวง]<br>ประมาณ: - ทั้งหมด - | วัวยชื่อสายทางห<br>) อำเภอ: | เรือรหัสสายทาง<br>ทั้งหมด<br>าทาง], [งานอ่าเ | ะ                | ตำบล: ทั้งหมด<br>*<br>ปลอดภัย]<br>*                 | ค้นหา<br><br> | viau *   | Particular and the second second seco | กม. 28+50<br>รหัสแผนงาน<br>ปังบประมาณ<br>ปัญชิงบ<br>ประมาณ<br>รหัสงาน<br>สึกษณะงาน<br>ปิอแขวง | 00 - 32+000<br>100545<br>2561<br>พรม.61 (ต่า)<br>22200<br>งานแสรมผิวแอสพัย | iá .                       | пилияти<br>пилиятенцу<br>аниелипал 47 зарада<br>Комператор 41         |
| รหัส<br>แผน<br>งาน                                      | รหัสงาน                                                                                         | แขวง<br>ทางหลวง             | ทางหลวง                                      | ดอน              | ชื่อดอน                                             | ข่าง          | n.ม.     | รายสามารถ การระบบสามารถการ<br>การการการการการการการการการการการการการก                                                                                                    | ทางหลวง<br>หมายเลข<br>ทางหลวง<br>หมายเลขตอ                                                    | บหมธาน<br>0001<br><sup>11</sup> 0201                                       |                            | ะปาลังสินนั                                                           |
| 100520                                                  | 26300: งานแก้ไขและ<br>ป้องกันน้ำห่วมหาง                                                         | ปทุมธานี                    | 0001                                         | 0201             | สนามก็พำธูปเตมีย์<br>- ต่างระดับ<br>คลองหลวง ตอน 2  | 33+000        | 33+005   | 19100<br>19100 ที่การรรับ<br>2010 มามาการรับการรับ<br>18100 มามาการรับการรับ                                                                                                    | AT DAT                                                                                        | 30<br>22<br>14<br>14                                                       | N                          | . โรงแรมเหาะอินม์                                                     |
| 100545                                                  | 22200: งานเสริมติว<br>แอสฟัลด์                                                                  | ปทุมธานี                    | 0001                                         | 0201             | สนามก็พำธูปะเดมีย์<br>- ต่างระดับ<br>คลองหลวง ตอน 1 | 28+500        | 32+000   | บ้านคลองร่งสิดประชาศักดิ์                                                                                                    | 30-000 2                                                                                      | ชอยบุญคุ้ม                                                                 | ชอบบุญคุม 2                |                                                                       |
| 99418                                                   | 22100: งานฉาบผิว<br>แอสฟัลด์                                                                    | ปทุมธานี                    | 0001                                         | 0201             | สนามก็พำธูปะเตมีย์<br>- ต่างระดับ<br>คลองหลวง ตอน 3 | 34+000        | 40+220   | องเอกาสตัว                                                                                                    | 11                                                                                            | บ้านสามัคดี                                                                |                            | หมู่บ้านแก้วขวัญ 1<br>ญู่บ้านใดมอนวิลล์                               |
| 100530                                                  | 24200: งานบูรณะทางตัว<br>คอนกรีต                                                                | อยุธยา                      | 0001                                         | 0300             | ประดูน้ำพระอินทร์ -<br>หนองแค                       | 57+800        | 65+400   | หลักหก                                                                                                    | 29 000                                                                                        |                                                                            |                            | มู่บ้านธนาพร                                                          |
| 99446                                                   | 24200: งานบูรณะทางผิว<br>คอนกรีต                                                                | สระบุรี                     | 0001                                         | 0402             | หินกอง - ปาก<br>ข้าวสาร                             | 93+000        | 103+000  | นามสองการเลี้ยง อาการเลือก เรื่องการเลือก เรื่องการเลือก เรื่องการเลือก เรื่องการเลือก เรื่องการเลือก เรื่องการ<br>เป็นเป็น เรื่องการเลือก เรื่องการเลือก เรื่องการเลือก เรื่องการเลือก เรื่องการเลือก เรื่องการเลือก เรื่องการเลือ                                                                                                    | 6 Foundation                                                                                  | มค้ามอาจีกระจังสิต<br>(วาง)                                                | 3                          | 11/16                                                                 |
| 100536                                                  | 24100: งานบูรณะทางผิว<br>แอสฟัลด์                                                               | สระบุรี                     | 0001                                         | 0403             | ปากข้าวสาร - แยก<br>สวนพฤกษศาสตร์พุ<br>แค           | 119+170       | 121+300  | าง                                                                                                    | 10110128+000<br>mainto 28+000<br>man                                                          | สนามกอล์ฟรูปเคมีย์<br>การต่อตู้อากาศยาน <sub>(1</sub> 111)                 | um<br>op s AAA an          | តែចុ <sup>ក្ការ 1</sup><br>តែត្តាកា 11/14<br>ទូកកា 11/12              |
| 108554                                                  | 27200: งานพื้นฟู<br>ทางหลวงเพื่อคืนสู่สภาพ<br>อย่างยั่งยืน                                      | สระบุรี                     | 0001                                         | 0403             | ปากข้าวสาร - แยก<br>สวนพฤกษศาสตร์พุ<br>แค           | 114+745       | 114+750  | 01-01000<br>01-000000000000000000000000000                                                                                                    | 28+000<br>27+000                                                                              | 000.017 3 2 1 1 1                                                          | 18mm 5<br>818mm 9<br>2+000 | หาสุกกา 11/10<br>สำลุกกา 11/6<br>สำลุกกา 11/2<br>มุบานวิมทอง(สำลุกกา) |
| 96551                                                   | 11400: กิจกรรมก่อสร้าง<br>บูรณะปรับปรุงสะพานและ                                                 | ลพบุรีที่ 1                 | 0001                                         | 0502             | ดงจำปา - แยก<br>ราช วอบับบบบริกา                    | 155+630       | 156+075  |                                                                                                    | 000 INH                                                                                       |                                                                            | Longdo Map © 1             | Mingamapi (55M 1988) - Terr                                           |

รูปที่ 3-2 การค้นหาแผนงานแบบขั้นสูง

การติดตามผลการดำเนินงาน จะแสดงสถานะงานซ่อมบำรุงดังนี้

- สีแดง หมายถึง จัดจ้าง/ก่อสร้าง
- สีเหลือง หมายถึง ติดค้ำประกันผลงาน

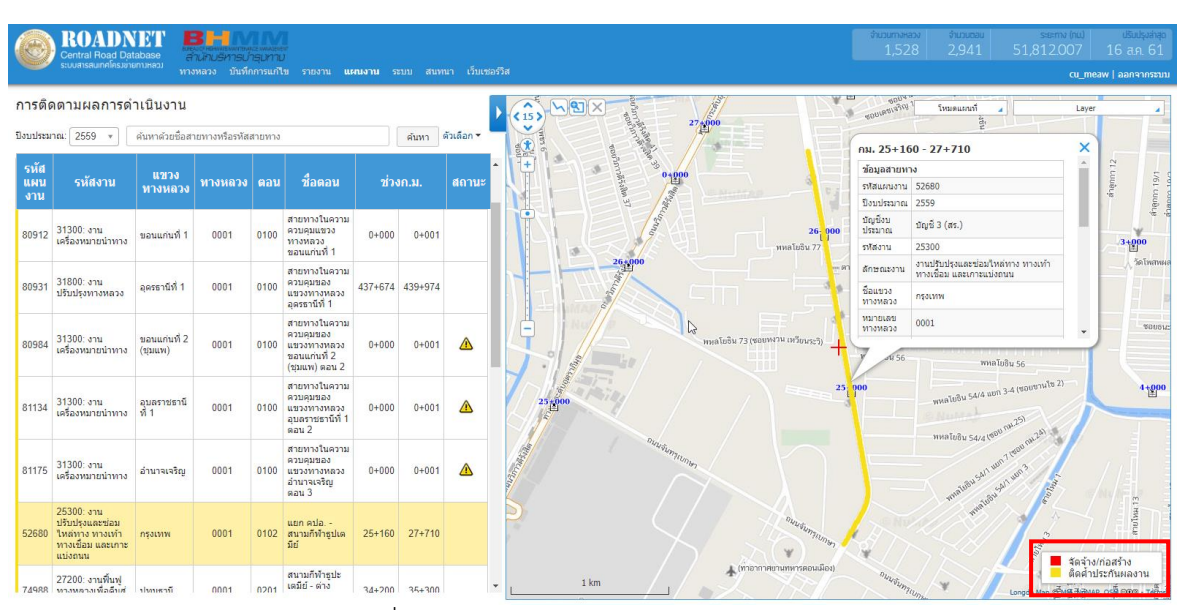

รูปที่ 3-3 แสดงการติดตามผลการดำเนินงาน

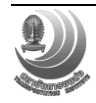

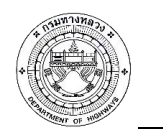

## 3.2 การนำเข้าข้อมูลประวัติงานซ่อมบำรุง

การนำเข้าข้อมูลประวัติงานซ่อมบำรุง ข้อมูลบัญชีแผนงานเบื้องต้นจากระบบ Plannet ข้อมูล การติดตามผลการดำเนินงาน โดยผู้ใช้งานที่สามารถนำเข้าข้อมูลประวัติงานซ่อมบำรุง ได้แก่ เจ้าหน้าที่ แผนงาน เพื่อให้เจ้าหน้าที่สามารถตรวจสอบความถูกต้องของแผนงาน และตรวจสอบแผนงานที่ซ้ำซ้อน มีขั้นตอนดังนี้

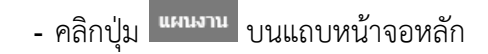

- เลือกปุ่ม ตรวจสอบแผนงาน
- คลิกปุ่ม ดาวน์โหลดแบบฟอร์ม

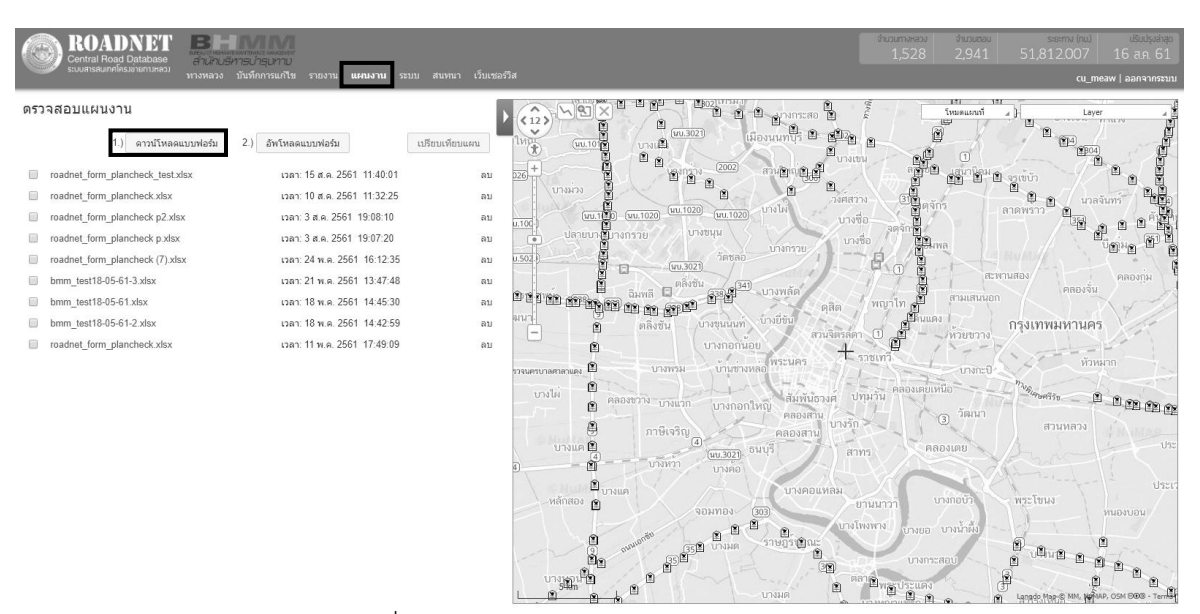

รูปที่ 3-4 แสดงหน้าจอการตรวจสอบแผนงาน

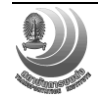

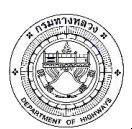

โครงการปรับปรุงและเพิ่มประสิทธิภาพระบบสารสนเทศโครงข่ายทางหลวง (Roadnet)

|    | Δ         | В            | C                     | D                                   | F                 | F             | G                 | Н              |
|----|-----------|--------------|-----------------------|-------------------------------------|-------------------|---------------|-------------------|----------------|
| 1  | 10 แขาง   | รหัสงาน      | แขวงทางหลาง           | 101-114-2-11-21                     | ตองความคม         | ชื่อตอบความคง |                   | กม สิ้มสด      |
| 2  | 10 60 110 | 3 1101 0 110 | 66 11 9 0 PT 10 PT 80 |                                     | 91219192191       | TENERHATHA    | 1124. 6 224 01 14 | 1141. 01 10 10 |
| 2  |           |              |                       |                                     | . 8               |               |                   |                |
| 3  |           |              |                       | ** กรอกข้อมูลใน " Sneet 1 "เง       | าานั้น            |               |                   |                |
| 4  |           |              |                       | ข้อมูลจะถูกอ่านตั้งแต่แถวที่ 2 ( A- | L) เป็นต้นไป      |               |                   |                |
| 5  |           |              |                       | ข้อมูลใหนไม่ต้องการใส่ ให้เว้นว่า   | งไว้              |               |                   |                |
| 6  |           |              |                       |                                     |                   |               |                   |                |
| 7  |           |              | ตัวอย่าง format แต    | <u>ละข้อมูล</u>                     | type              | max length    |                   |                |
| 8  |           |              | ID แขวง               | 110717                              | number            |               |                   |                |
| 9  |           |              | รหัสงาน               | 11100                               | number            |               |                   |                |
| 10 |           |              | แขวงทางหลวง           | ลพบุรีที่ 1                         | string            |               |                   |                |
| 11 |           |              | ทางหลวงหมายเลร        | 1                                   | number (####)     | 4             |                   |                |
| 12 |           |              | ต่อนควบคุม            | 502                                 | number (####)     | 4             |                   |                |
| 13 |           |              | ชื่อตอนควบคุม         | ดงจำปา - แยกร.พ.อานันทมหิดล         | string            |               |                   |                |
| 14 |           |              | กม. เริ่มต้น          | 156+550                             | number (####+###) |               |                   |                |
| 15 |           |              | กม. สิ้นสุด           | 157+050                             | number (####+###) |               |                   |                |
| 16 |           |              | ปริมาณ                | 1,755                               | number (#,###)    |               |                   |                |
| 17 |           |              | หน่วย                 | ตัน                                 | string            |               |                   |                |
| 18 |           |              | งบประมาณ              | 1755000                             | number (#,###)    |               |                   |                |
| 19 |           |              | จังหวัด               | ลพบุรี                              | string            |               |                   |                |
| 20 |           |              |                       |                                     |                   |               |                   |                |
| 21 |           |              | สีฟ้า (option) = ข้อ  | มูลที่จะนำไปเปรียบเทียบ กรณีมีข้อ   | ນມູລ              |               |                   |                |
| 22 |           |              | สีแดง (require) = จ   | ำเป็นต้องกรอก                       |                   |               |                   |                |
| 23 |           |              |                       |                                     |                   |               |                   |                |
| 24 |           |              |                       |                                     |                   |               |                   |                |
|    | < >       | Sheet1       | ดำแนะนำ ()            | (4                                  |                   | : 4           |                   |                |
|    |           | oncert       |                       | 9                                   |                   |               |                   |                |

รูปที่ 3-5 แสดงคำแนะนำในการกรอกรายละเอียดข้อมูลแผนงานในแบบฟอร์ม

- กรอกรายละเอียดข้อมูลแผนงานในแบบฟอร์ม

|    | A        | В          | С        | D               | E              | F         | G                           | Н            | I           |
|----|----------|------------|----------|-----------------|----------------|-----------|-----------------------------|--------------|-------------|
| 1  | ID สำนัก | รหัสงาน    | รหัสแขวง | แขวงทางหลวง     | ทางหลวงหมายเลข | ตอนควบคุม | ชื่อตอนควบคุม               | กม. เริ่มต้น | กม. สิ้นสุด |
| 2  |          | 11100      | 431      | ลพบุรีที่ 1     | 1              | 502       | ดงจำปา - แยกร.พ.อานันทมหิดล | 154+800      | 156+200     |
| 3  |          | 11100      | 611      | นครราชสีมาที่ 1 | 2              | 301       | นครราชสีมา - ดอนหวาย        | 151+000      | 155+500     |
| 4  |          | 11400      | 623      | อุดรธานีที่ 1   | 2              | 603       | อุดรธานี - น้ำสวย           | 462+380      | 463+480     |
| 5  |          | 11400      | 335      | ราชบุรี         | 4              | 303       | หลุมดิน - ห้วยชินสีห์       | 100+750      | 101+421     |
| 6  |          | 11100      | 331      | ระนอง           | 4              | 802       | กระบุรี - หงาว              | 598+871      | 599+321     |
| 7  |          | 11400      | 331      | ระนอง           | 4              | 803       | หงาว - อ่าวเคย              | 687+337      | 687+337     |
| 8  |          | 11400      | 331      | ระนอง           | 4              | 803       | หงาว - อ่าวเคย              | 687+337      | 687+337     |
| 9  |          |            |          |                 |                |           |                             |              |             |
| 10 |          |            |          |                 |                |           |                             |              |             |
| 11 |          |            |          |                 |                |           |                             |              |             |
| 12 |          |            |          |                 |                |           |                             |              |             |
| 13 |          |            |          |                 |                |           |                             |              |             |
| 14 |          |            |          |                 |                |           |                             |              |             |
| 15 |          |            |          |                 |                |           |                             |              |             |
| 16 |          |            |          |                 |                |           |                             |              |             |
| 1/ |          |            |          |                 |                |           |                             |              |             |
| 18 |          |            |          |                 |                |           |                             |              |             |
| 19 |          |            |          |                 |                |           |                             |              |             |
| 20 |          |            |          |                 |                |           |                             |              |             |
| 21 |          |            |          |                 |                |           |                             |              |             |
| 22 |          |            |          |                 |                |           |                             |              |             |
| 23 |          |            |          |                 |                |           |                             |              |             |
| 25 |          |            |          |                 |                |           |                             |              |             |
| 26 |          |            |          |                 |                |           |                             |              |             |
| 27 |          |            |          |                 |                |           |                             |              |             |
| 28 |          |            |          |                 |                |           |                             |              |             |
| 29 |          |            |          |                 |                |           |                             |              |             |
| 30 |          |            |          |                 |                |           |                             |              |             |
| 31 |          |            |          |                 |                |           |                             |              |             |
| 32 |          |            |          |                 |                |           |                             |              |             |
| 33 |          |            |          |                 |                |           |                             |              |             |
|    | Shee     | t1 คำแนะนำ | +        |                 |                |           |                             |              |             |

รูปที่ 3-6 แสดงรายละเอียดข้อมูลแผนงานในแบบฟอร์ม

- คลิกปุ่ม อัพโหลดแบบฟอร์ม จะแสดงไฟล์ข้อมูลที่ทำการนำเข้าระบบ
- เลือกแผนงานที่ทำการนำเข้าเพื่อตรวจสอบความถูกต้อง

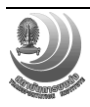

เอกสารคู่มือการใช้งานระบบสารสนเทศโครงข่ายทางหลวง (Roadnet)

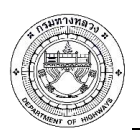

โครงการปรับปรุงและเพิ่มประสิทธิภาพระบบสารสนเทศโครงข่ายทางหลวง (Roadnet)

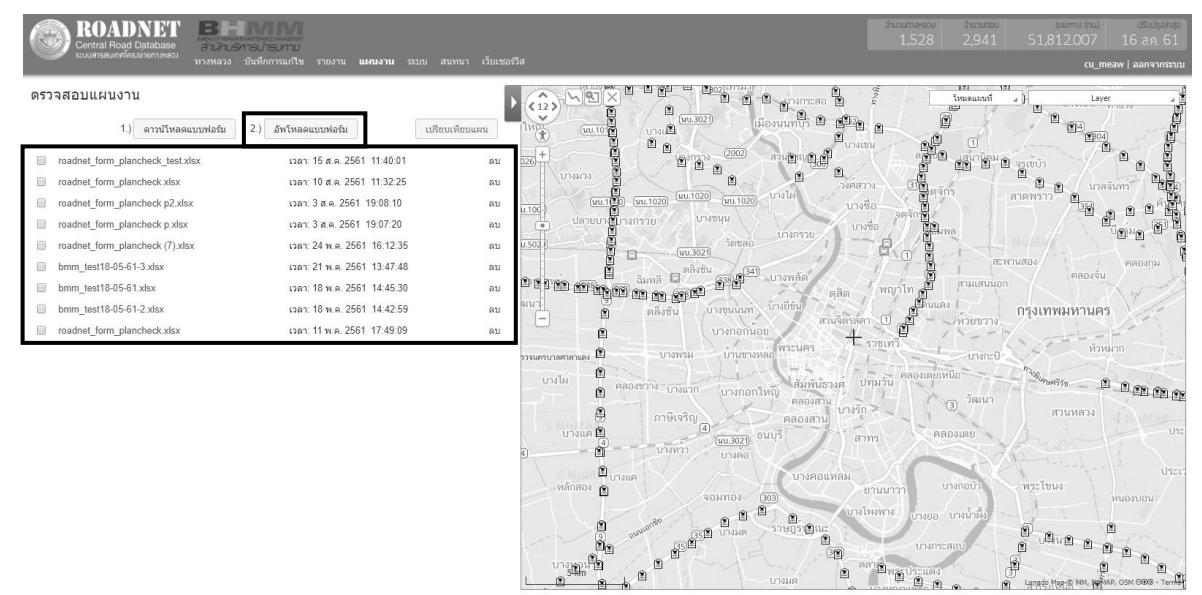

รูปที่ 3-7 แสดงการนำเข้าข้อมูลแผนงาน

ระบบจะแสดงข้อมูลแผนงานที่นำเข้า และแสดงเส้นแผนงานและสถานะบนแผนที่ เมื่อแผนงาน ที่นำเข้าไม่ถูกต้อง เช่น แขวงทางหลวง ชื่อตอน ช่วง ก.ม. เป็นต้น ระบบจะเตือนเป็นอักษรสีแดง รวมถึง สถานะเตือนแผนงานที่ซ้ำซ้อนกับแผนงานเบื้องต้นจากระบบ Plannet หรือการติดตามการดำเนินงาน

| NULHUNU     Normalian     2)     Brimesuuniesiu     Normalian     Stapellie     Normalian     Normalian                                                                                                    |                                                                                                    |                                                                                                    |             | ROADN<br>Central Road Dat | tabase สำ<br>อกามหลวม หาง | <b>3</b><br>นกบร์<br>หลวง | มารบารุปทาบ<br>บันทึกการแก้ไข รายงา | าน แผนง    | <b>ານ</b> | ป สนทน-   | เว็บเซอร์ |
|----------------------------------------------------------------------------------------------------|----------------------------------------------------------------------------------------------------|----------------------------------------------------------------------------------------------------|-------------|---------------------------|---------------------------|---------------------------|-------------------------------------|------------|-----------|-----------|-----------|
| Strill         W.R.2.3         Y112YHA2.3         Y112YHA2.3 <th>Strill         U.R.D.J.         VILVE AND ADDRESS         VILVE AND ADDRESS         VILVE AND ADD</th> <th>Strill         UT320<br/>Strill         Thomas -<br/>strill         Real         String         String          String         Strin</th> <th>กาสอ</th> <th>บแผนงาน</th> <th>1.) ดาวบัโ</th> <th>หลดแบ</th> <th>บฟอร์ม 2.) อัพโพ</th> <th>เลดแบบฟอร์</th> <th>IJ</th> <th>Shapefile</th> <th>กลับ</th> | Strill         U.R.D.J.         VILVE AND ADDRESS         VILVE AND ADDRESS         VILVE AND ADD                                                                                                    | Strill         UT320<br>Strill         Thomas -<br>strill         Real         String         String          String         Strin                                                                                                    | กาสอ        | บแผนงาน                   | 1.) ดาวบัโ                | หลดแบ                     | บฟอร์ม 2.) อัพโพ                    | เลดแบบฟอร์ | IJ        | Shapefile | กลับ      |
| 2220 1911, siga 406 101 1911 1911 1940 22400 1940 2400 1940 2400 1940 1940 2400 1940 1940 1940 1940 1940 1940 1940 1                                                                                                    | 2220       un diga       406       101       un ritik       18400       22400       riga       A         2220       un diga       406       101       un ritik       49400       50400       riga       A         2220       un diga       406       103       un ritik       78400       79400       riga       A         2220       un diga       406       101       un ritik       78400       79400       riga       A         2220       un diga       406       102       ritik       78400       79400       riga       A         2220       un diga       406       102       ritik       78400       79400       riga       A         2200       un diga       406       102       ritik       78400       79400       riga       A         2200       un diga       4137       100       ipsikun - azuuna       19400       ritik       ritik       ritik       ritik       ritik         26200       un diga       4362       100       figazu       ritik       ritik       ritik       ritik         ritik       ritik       ritik       ritik       ritik       ritik       ritik                                                                                                    | 2220       un daga       406       101       un rai-a riturnalise       18+00       22+00       rai-a       A         2220       un daga       406       101       un rai-a       rituralise       78+00       rai-a       A         2220       un daga       406       101       un rai-a       rituralise       78+00       rai-a       A         2220       un daga       406       101       un rai-a       rai-a       A         2220       un daga       406       101       un rai-a       rai-a       A         2220       un daga       406       102       rituralise       rai-a       A         2220       un daga       406       102       rituralise       rai-a       A         2220       un daga       4137       100       risk-rai-a       rai-a       A         2620       un daga       4137       100       risk-rai-a       rai-a       A         2620       un daga       4362       100       risk-rai-a       rai-a       A         2620       un daga       4362       100       risk-rai-a       rai-a       A         160-0000       rai-a       a       A                                                                                                    | รหัส<br>งาน | แขวง<br>ทางหลวง           | ทางหลวง                   | ดอน                       | ชื่อตอน                             | ช่วง       | ค.ม.      | จ้งหวัด   | สถานะ     |
| 22220 101 anga 406 101 11 11 11 11 11 11 11 11 11 11 11 11                                                                                                    | 2220 100.49.4 406 101 11/10/41-4/125211144 49400 50400 49.4 A                                                                                                    | 2220 an saga 406 101 a'nini - situraliar 49400 50400 saga<br>2220 an saga 406 103 a'ninda - situraliar 70400 79400 saga<br>2220 an saga 406 101 a'nini - situraliar 33400 56400 saga<br>2220 an saga 406 102 situraliar - situraliar 57400 70400 saga<br>2220 an saga 406 102 situraliar - situraliar 10400 15400 saga<br>2220 an saga 4137 100 sjoktuar - siturali 10400 15400 saga<br>2220 an saga 4137 100 sjoktuar - siturali 10400 15400 saga<br>2220 an saga 4137 100 sjoktuar - siturali 10400 15400 saga<br>2220 an saga 4137 100 sjoktuar - siturali 10400 15400 saga<br>2220 an saga 4137 100 sjoktuar - siturali 10400 saga<br>2220 an saga 4137 100 sjoktuar - siturali 10400 saga<br>2220 an saga 4100 siturali 10400 saga<br>2220 an saga 4100 siturali 10400 saga<br>2220 an saga 4100 siturali 10400 siturali 10400 saga<br>2220 an saga 4100 siturali 10400 siturali 10400 saga<br>2220 an saga 4100 siturali 10400 siturali 10400 siturali 10400 siturali 10400 siturali 10400 siturali 10400 siturali 10400 siturali 10400 siturali 10400 siturali 10400 siturali 10400 siturali 10400 siturali 10400 siturali 10400 siturali 10400 siturali 10400 siturali 10400 siturali 10400 siturali 10400 siturali 1                              | 22200       | บท.สตุล                   | 406                       | 101                       | ปากจ่า - ค่ายรวมมิตร                | 18+000     | 22+000    | ឥតូព      |           |
| 2220 1911, siga 406 103 irrufa-situation 78400 79400 siga 🛆<br>2220 1911, siga 406 101 11/mini-situation 33400 36400 siga 🛆<br>2220 1911, siga 406 102 irrufa-situation 33400 36400 siga $\Delta$<br>2220 1911, siga 406 102 irrufa-situation 34400 19400 siga $\Delta$<br>2220 1911, siga 4137 100 194/situat - situation 41940 19400 siga 2<br>2220 1911, siga 4137 100 194/situat - situation 41940 19400 siga 2<br>2220 1911, siga 4137 100 194/situat - situation 41940 19400 siga 2<br>2220 1911, siga 4137 100 194/situat - situation 41940 19400 siga 2<br>2220 1911, siga 4137 100 194/situat - situation 41940 19400 siga 2<br>2220 1911, siga 4137 100 194/situat - situation 41940 situat - situation 41940 situat - situation 41940 situat - situation 41940 situat - situation 41940 situat - situation 41940 situat - situation 41940 situat - situat -                                                                                                    | 2220 1911, siga 406 103 irrufa-situatio 78400 79400 siga 4<br>2220 1911, siga 406 101 irrufa-situatio 33400 36400 siga 4<br>2220 1911, siga 406 102 situstualis 33400 36400 siga 4<br>2220 1911, siga 406 102 situstualis 67400 70400 siga 4<br>2220 1911, siga 4137 100 196/ust - situstuali 10400 15400 siga 4<br>2220 1911, siga 4137 100 196/ust - situstual 10400 15400 siga 4<br>2220 1911, siga 4137 100 196/ust - situstual 10400 15400 siga 4<br>2220 1911, siga 4137 100 196/ust - situstual 10400 15400 siga 4<br>2220 1911, siga 4137 100 196/ust - situstual 10400 15400 siga 4<br>2220 1911, siga 4137 100 196/ust - situstual 10400 15400 siga 4<br>2220 1911, situstual 1040 1910 situstual 10400 siga 4<br>2220 1911, situstual 1040 1910 situstual 10400 situstual 10400 siga 4<br>2220 1911, situstual 1040 1910 situstual 10400 situstual 10400 si                                                                                                    | 2220 1911, siga 406 103 1/1145 - situză 78400 79400 1940 1940 1940 1940 1940 1940 1940                                                                                                    | 22200       | ขท.สตุล                   | 406                       | 101                       | ปากจ่า - ค่ายรวมมิตร                | 49+000     | 50+000    | ឥគូព      |           |
| 22220 1911, siga 406 101 1914/1-1- situsziuliser 33400 36400 siga <b>A</b><br>22220 1911, siga 406 102 situsziuliser - dituzia 67400 70400 siga <b>A</b><br>2220 1911, siga 4137 100 196/turi - situsziuliser - dituzia 67400 19400 siga 2<br>2220 1911, siga 4137 100 196/turi - situsziuliser - dituzia 67400 19400 siga 2<br>2220 1911, siga 4137 100 196/turi - situsziuliser - dituzia 67400 19400 siga 2<br>2220 1911, siga 4137 100 196/turi - situsziuliser - dituzia 67400 siga 2<br>2220 1911, siga 4137 100 196/turi - situsziuliser - dituzia 67400 siga 2<br>2220 1911, siga 4137 100 196/turi - situsziuliser - dituzia 67400 siga 2<br>2220 1911, siga 4137 100 196/turi - situsziuliser - dituzia 67400 siga 2<br>2220 1911, situszi - dituzia 67400 situszi - dituzia 67400 siga 2<br>2220 1911, situszi - dituzia 67400 situszi - dituzia 674000 situszi - dituzi - dituzi - dituzi - dituzi - dituzi - dituzi - d                                                                                                    | 2220 1911, siga 406 101 11 11/1474 - situszulász 33400 36400 siga A<br>2220 1911, siga 406 102 situszulás - dítusza 67400 70400 siga A<br>2620 1911, siga 4137 100 1/54/ust - sztuszul 10400 15400 siga 2<br>2620 1911, siga 4137 100 1/54/ust - sztuszul 10400 15400 siga 2<br>2620 1911, siga 4137 100 1/54/ust - sztuszul 10400 15400 siga 2<br>2620 1911, siga 4137 100 1/54/ust - sztuszul 10400 15400 siga 4<br>2620 1911, siga 4137 100 1/54/ust - sztuszul 10400 15400 siga 4<br>2620 1911, siga 4137 100 1/54/ust - sztuszul 10400 15400 siga 4<br>2620 1911, siga 4137 100 1/54/ust - sztuszul 10400 15400 siga 4<br>2620 1911, siga 4137 100 1/54/ust - sztuszul 10400 15400 siga 4<br>2620 1911, siga 4137 100 1/54/ust - sztuszul 10400 15400 siga 4<br>2620 1911, siga 4137 100 1/54/ust - sztuszul 10400 15400 siga 4<br>2620 1911, siga 4137 100 1/54/ust - sztuszul 10400 15400 siga 4<br>2620 1911, siga 4137 100 1/54/ust - sztuszul 10400 15400 siga 4<br>2620 1911, siga 4137 100 1/54/ust - sztuszul 10400 15400 siga 4<br>2620 1911, siga 4137 100 1/54/ust - sztuszul 10400 15400 siga 4<br>2620 1911, siga 4137 100 1/54/ust - sztuszul 10400 15400 siga 4<br>2620 1911, siga 4137 100 1/54/ust - sztuszul 10400 15400 siga 4<br>2620 1911, siga 4137 100 1/54/ust - sztuszul 10400 15400 siga 4<br>2620 1911, siga 4137 10400 15400 siga 4<br>2620 1911, siga 4137 10400 15400 siga 4<br>2620 1911, siga 4137 10400 15400 siga 4<br>2620 1911, siga 4137 10400 15400 siga 4<br>2620 1911, siga 4137 10400 15400 siga 4<br>2620 1911, siga 4137 10400 15400 siga 4<br>2620 1911, siga 4137 10400 15400 siga 4<br>2620 1911, siga 4137 10400 15400 siga 4<br>2620 1911, siga 4137 10400 15400 siga 4<br>2620 1911, siga 4137 10400 15400 siga 4<br>2620 1911, siga 4<br>2620 1911, siga 4                                                                                                    | 22220 1911, siga 406 101 11 11/1474 - situsziuliser 33400 36400 siga 🛆<br>22220 1911, siga 406 102 situsziuliser dituzia 67400 79400 siga 🛆<br>22200 1911, siga 4137 100 tylskust - sztusta 16450 19400 siga 2<br>22200 1911, siga 4137 100 tylskust - sztusta 16450 19400 siga 2<br>22200 1911, siga 4137 100 tylskust - sztusta 10400 15400 siga 2<br>22200 1911, siga 4137 100 tylskust - sztusta 10400 15400 siga 2<br>22200 1911, siga 4137 100 tylskust - sztusta 10400 15400 siga 2<br>22200 1911, siga 4137 100 tylskust - sztusta 10400 15400 siga 2<br>22200 1911, siga 4137 100 tylskust - sztusta 10400 15400 siga 2<br>22200 1911, siga 4137 100 tylskust - sztusta 10400 tylskust - sztusta 10400 tylskust - sztust 104000 tylskust - sztusta 10400 tylskust - sztusta 10400                                             | 22200       | ขท.สตุล                   | 406                       | 103                       | ย่านชื่อ - ดำมะลัง                  | 78+000     | 79+000    | สดูล      |           |
| 22220 1291. staga 406 102 situstrukas - situsta 674.00 70400 staga 🛆<br>26200 1291. staga 4137 100 19.situst - situsta 104.00 154.00 staga 2<br>26200 1291. staga 4137 100 19.situst - situsta 104.00 154.00 staga 2<br>26200 1291. staga 4137 100 19.situst - situsta 104.00 154.00 staga 2<br>26200 1291. staga 4137 100 19.situst - situsta 104.00 154.00 staga 2<br>26200 1291. staga 4137 100 19.situst - situsta 104.00 154.00 staga 2<br>26200 1291. staga 4137 100 19.situst - situsta 104.00 154.00 staga 2<br>26200 1291. staga 4137 100 19.situst - situsta 104.00 154.00 staga 2<br>26200 1291. staga 4137 100 19.situst - situst 104.00 154.00 staga 2<br>26200 1291. staga 4137 100 19.situst - situst 104.00 154.00 staga 2<br>26200 1291. staga 4137 100 19.situst - situst 104.00 154.00 staga 4<br>26200 1291. staga 4137 100 19.situst - situst 104.00 154.00 staga 4<br>26200 1291. staga 4137 100 19.situst - situst 104.00 154.00 staga 4<br>26200 1291. staga 4137 100 19.situst - situst 104.00 154.00 staga 4<br>26200 1291. staga 4137 100 19.situst - situst 104.00 154.00 staga 4<br>26200 1291. staga 4137 100 19.situst - situst 104.00 154.00 staga 4<br>26200 1291. staga 4137 1291. staga 4<br>26200 1291. staga 4<br>26200 1291. s                                                                                                    | 22220 1291.4848 406 102 1471252348145-117128 67400 70400 1848 1 1 10400 17400 1848 1 1 10400 18400 1840 1840 1840                                                                                                    | 22220 1911. Alea 406 102 sinprodukti sinita 67400 70400 alea A<br>26200 1911. Alea 4137 100 194iun - anuna 19400 19400 alea<br>26200 1911. Alea 4137 100 194iun - anuna 19400 19400 alea<br>26200 1911. Alea 4137 100 194iun - anuna 19400 19400 alea<br>26200 1911. Alea 4137 100 194iun - anuna 19400 19400 alea<br>26200 1911. Alea 4137 100 194iun - anuna 19400 19400 alea<br>26200 1911. Alea 4137 100 194iun - anuna 19400 alea 19400 alea<br>26200 1911. Alea 4137 100 194iun - anuna 19400 alea 19400 alea<br>26200 1911. Alea 4137 100 194iun - anuna 19400 alea 19400 alea<br>26200 1911. Alea 4137 100 194iun - anuna 19400 alea 19400 alea<br>26200 1911. Alea 4137 100 194iun - anuna 19400 alea 19400 alea 41<br>26200 1911. Alea 4137 100 194iun - anuna 19400 alea 410<br>26200 1911. Alea 4137 100 194iun - anuna 19400 alea 410<br>26200 1911. Alea 4137 100 194iun - anuna 19400 alea 410<br>26200 1911. Alea 4137 100 194iun - anuna 19400 alea 410<br>26200 1911. Alea 4137 100 19400 alea 410<br>26200 1911. Alea 4137 100 19400 alea 410<br>26200 1911. Alea 4137 100 19400 alea 410<br>26200 1911. Alea 4137 100 1911. Alea 410<br>26200 1911. Alea 4137 100 1911. Alea 410<br>26200 1911. Alea 4137 100 1911. Alea 410<br>26200 1911. Alea 4137 100 1911. Alea 410<br>26200 1911. Alea 4137 100 1911. Alea 410<br>26200 1911. Alea 4137 100 1911. Alea 410<br>26200 1911. Alea 4137 100 1911. Alea 410<br>26200 1911. Alea 4137 100 1911. Alea 410<br>26200 1911. Alea 4137 100 1911. Alea 410<br>26200 1911. Alea 4137 100 1911. Alea 410<br>26200 1911. Alea 4137 100 1911. Alea 410<br>26200 1911. Alea 4137 100 1911. Alea 4100 1911. Alea 410<br>26200 1911. Alea 4100 1911. Alea 4100 1911 | 22200       | ขท.สตุล                   | 406                       | 101                       | ปากจ่า - ค่ายรวมมิตร                | 33+000     | 36+000    | ឥគូត      |           |
| 26200 bri saga 4137 100 Yakhan - aruuna 19+500 19+000 aga 26200 bri saga 4137 100 Yakhan - aruuna 19+000 faga 26200 bri saga 4137 100 Yakhan - aruuna 19+000 faga 26200 bri saga 4332 100 Yakhan - aruuna 19+000 faga 26200 sina saga 4332 100 Yakhan - aruuna 19+000 faga 26200 sina saga 4332 100 Yakhan - aruuna 19+000 faga 4332 100 Yakhan - aruuna 19+000 faga 4                                                                                                    | 26200 1931.4860 4137 100 194/1487 - 8211134 19500 19600 4860<br>26200 1931.4860 4137 100 194/1487 - 8211134 19600 19600 1860<br>26200 1931.4864 4362 100 264/1497 19700 84000 4860 486 2                                                                                                    | 26200 1911.488.0 4137 100 1914/1487 - 8211194 194-500 194-000 488.0<br>26200 1911.488.0 4137 100 194/1487 - 8211194 194-500 194-000 488.0<br>26200 1911.488.0 4362 100 2648/149 194-500 194-000 488.0<br>26200 1911.488.0 194-500 194-500 19                                                       | 22200       | ขท.สตุล                   | 406                       | 102                       | ค่ายรวมมิคร - ย่านซื่อ              | 67+000     | 70+000    | ឥគូត      |           |
| 26200 1211. สลุล 4137 100 ฟุริศาสา - สวนมาส 10-000 15-000 สลุล<br>26200 1211. สลุล 4362 100 โรตอานาาหลอ - นา 7+000 8+000 สลุล 🛆                                                                                                    | 25200 1911.848.0 4137 100 1/94/1.87 - 4711198 10-000 15-000 848.0<br>25200 1911.868.0 100 5.65511 - 4711198 - 117 7+000 8+000 848.0<br>25200 1911.868.0 100 5.65511 - 471198 - 117 7+000 8+000 848.0                                                                                                    | 26200 301.884 4137 100 1944kan anatum 10+000 15+000 844 a<br>26200 301.884 4362 100 38aantummas un 7+00 8+000 844 3<br>26200 401.844 4362 100 38aantummas un 7+00 8+000 844 3<br>26200 401.844 4362 400 38aantummas un 7+00 8+000 844 3<br>26200 401.844 4362 400 38aantummas un 7+00 8+000 844 4<br>26200 401.844 437 400 401.844 437 400 401.844 447 447 447 447 447 447 447 447 447                                                                                                    | 26200       | ขท.สดุล                   | 4137                      | 100                       | หุ่งค่าเสา - สวนเทศ                 | 18+500     | 19+000    | สดุล      |           |
| 26200 1991.48ga 4362 100 มีสมครมการพล - นา 7+000 8+000 สดูล 🛆                                                                                                    | 26200 1971.4848 4362 100 5.481991077983 - 127 7+000 8+000 4484 🛆                                                                                                    | 26200 197. 49.8 4362 100 1489 197. 197. 100 8+000 49.8 1 1 1 100 149.0 149.0 1                                                             | 26200       | ขท.สดูล                   | 4137                      | 100                       | ทุ่งค่าเสา - สวนเทศ                 | 10+000     | 15+000    | ឥគូត      |           |
|                                                                                                    |                                                                                                    | dental to uterant to termination to the second termination of the second termination of termination of termination of                                                             | 26200       | ขท.สดุล                   | 4362                      | 100                       | นิคมควนกาหลง - นา<br>โด๊ะขุน        | 7+000      | 8+000     | สดุล      |           |
| contral to use weat with the time time time time time time time tim                                                                                                    | mu milit itime                                                                                                    |                                                                                                    |             |                           |                           |                           |                                     |            |           |           |           |
| errita is uberge della unit ligaren land<br>large not rotte since in the since in the since is the since is the                                                                                                    | and model along                                                                                                    |                                                                                                    |             |                           |                           |                           |                                     |            |           |           |           |
| Anna La Carata in State in State in Sta                                                                                                    | Alorsetar<br>Alorsetar<br>Alorsetar                                                                                                    | Alorsetar USA us1871a otyBharu                                                                                                    |             |                           |                           |                           |                                     |            |           |           |           |
| Alorsetar<br>Alorsetar<br>Alorsetar                                                                                                    | Alor setar<br>Alor setar<br>Lean us Borlat<br>Alor setar<br>Lean us Borlat<br>Lean us Borlat<br>Lean us Bo | นะลา นะลา นะลา นะลา เมาริชาส oos Bharu<br>Alor setar                                                                                                    |             |                           |                           |                           |                                     |            |           |           |           |
| Alor setar<br>Loss<br>Loss                                                                                                    | and and an an an an an an an an an an an an an                                                                                                    | Alor Setar<br>Room using using out Bharu                                                                                                    |             |                           |                           |                           |                                     |            |           |           |           |

รูปที่ 3-8 แสดงการแจ้งเตือนข้อมูลแผนงานที่ไม่ถูกต้อง

คลิกรายการข้อมูลแผนงานที่น้ำเข้า เพื่อดูรายละเอียดข้อมูลแผนงานที่ถูกต้อง

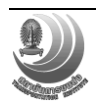

เอกสารคู่มือการใช้งานระบบสารสนเทศโครงข่ายทางหลวง (Roadnet)

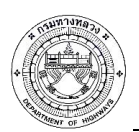

โครงการปรับปรุงและเพิ่มประสิทธิภาพระบบสารสนเทศโครงข่ายทางหลวง (Roadnet)

|             |                         | ET E        |        | <b>พายพาย</b><br>การบำรุบทาบ |           |        |           |           |                                                                                                    |                |                      | seems (nu) Ušulşahqo<br>51,812.007 16 a.n. 61 |
|-------------|-------------------------|-------------|--------|------------------------------|-----------|--------|-----------|-----------|----------------------------------------------------------------------------------------------------|----------------|----------------------|-----------------------------------------------|
|             | 20031530101010530101    | าบกลบบ พางา | หลวง   | บันทึกการแก้ไข รายงา         | น แผนเง   | ณ ระบบ | สนทนา     | เว็บเซอร่ | a                                                                                                    |                |                      | cu_meaw   ออกจากระบบ                          |
| ตรวจสอ      | บแผนงาน                 | 1.) ดาวน์โะ | หลดแบบ | เฟอร์ม 2.) อัพโทล            | ลดแบบฟอร์ | 4      |           |           |                                                                                                    | 4              | โหมดแผนที่           | Layer                                         |
|             |                         |             |        |                              |           |        | Shapefile | กลับ      | nu. 18-                                                                                                    | +000 - 22+     | -000                 | × / / /                                       |
|             |                         |             |        |                              |           |        |           |           | Bourdsea                                                                                                    | มาณ            | 2559                 |                                               |
| รหัส<br>งวบ | <b>U2133</b><br>Maguada |             |        | ชื่อตอน                      | ข่าง      |        |           |           | - โรงมีอนกามสามควาย                                                                                             |                | 31300                |                                               |
|             |                         |             |        |                              |           |        | _         |           | · / / / / / / / / / / / / / / / / / / /                                                                         | งาน จ          | งานเครื่องหมายนำทาง  | √зикалист                                     |
| 22200       | ขท.สดูล                 | 406         | 101    | ปากจ่า - ค่ายรวมมิตร         | 18+000    | 22+000 | ឥគូព      | ≙         | countre .                                                                                                    | งหางหลวง 3     | 318                  |                                               |
| 22200       | ขท.สดุล                 | 406         | 101    | ปากจ่า - ค่ายรวมมิตร         | 49+000    | 50+000 | ឥគូត      |           | ข้อแขวงา                                                                                                    | ทางหลวง ส      | វត្តត                |                                               |
| 22200       | ana 20.5                | 406         | 103    | ย่ามชื่อ - ส่วมหลัง          | 78+000    | 79+000 | 200       | <u>^</u>  | Manager Manager Manager Manager Manager Manager Manager Manager Manager Manager Manager Manager Manager Manager | ยทางหลวง (     | 0406                 | 24 +000                                       |
| ELLOU       | มก.พรูห                 | 400         | 105    | o na bo - o nacero           |           |        | niĝn      | ~         | 100 L00 L00 L00 L00 L00 L00 L00 L00 L00                                                                         | ชตอน (         | 0101                 |                                               |
| 22200       | ນກ.ສອູລ                 | 406         | 101    | ปากจ่า - ค่ายรวมมิตร         | 33+000    | 36+000 | สคูล      |           | ชื่อลอน                                                                                                    |                | ปากจ่า - ค่ายรวมมิตร |                                               |
| 22200       | ขท.สดุล                 | 406         | 102    | ค่ายรวมมิตร - ย่านชื่อ       | 67+000    | 70+000 | สดูล      | ≙         | - ) กม. เริ่มต่                                                                                                 | ด้น :          | 18+000               | •                                             |
| 26200       | ขท.สดุล                 | 4137        | 100    | หุ่งค่าเสา - สวนเทศ          | 18+500    | 19+000 | สคูล      |           |                                                                                                    | บนบานกำแห      | 141W85               |                                               |
| 26200       | ขท.สตุล                 | 4137        | 100    | หุ่งค่าเสา - สวนเทศ          | 10+000    | 15+000 | สดุล      |           | 267 00 01400                                                                                                    | แกษตรและเทคโนโ | ลยิสงชลา             |                                               |
| 26200       | ขท.สดุล                 | 4362        | 100    | นิคมควนกาหลง - นา<br>โด๊ะขุน | 7+000     | 8+000  | ឥគូត      | ≙         | บายพายาม                                                                                                    |                |                      |                                               |
| -           |                         |             |        |                              |           |        |           |           |                                                                                                    |                |                      | - NuVi                                        |
|             |                         |             |        |                              |           |        |           |           | 27+1.0 การให้ที่เสริมอุมิกาล รัสภูมิ                                                                            | M              |                      |                                               |
|             |                         |             |        |                              |           |        |           |           | นี้ ที่งานท่าอิฐมลอก                                                                                            |                |                      |                                               |
|             |                         |             |        |                              |           |        |           |           | า องทิดก์กำระอางการโลดก์<br>จากรับผิบิตไหร่                                                                     |                |                      | sur                                           |
|             |                         |             |        |                              |           |        |           |           | 0+0000<br>28+000<br>ປ້າຍ ນ້ຳທານ້ຳທານ ຄຳມາສາມ ຄຸກຄວາມແກ່ນຮາທິກາະແຄບັງ                                            |                | X                    |                                               |
|             |                         |             |        |                              |           |        |           |           | n Ribarim 1 km                                                                                                  |                | 0                    | Longdo Map © MM, NuMAP, OSM 8000 - Terms      |

รูปที่ 3-9 แสดงรายละเอียดข้อมูลแผนงานที่ถูกต้อง

สามารถเปรียบเทียบแผนงานที่ทำการนำเข้า ดังนี้

- คลิก 🛃 หน้าไฟล์ข้อมูลแผนงานที่ต้องการเปรียบเทียบ

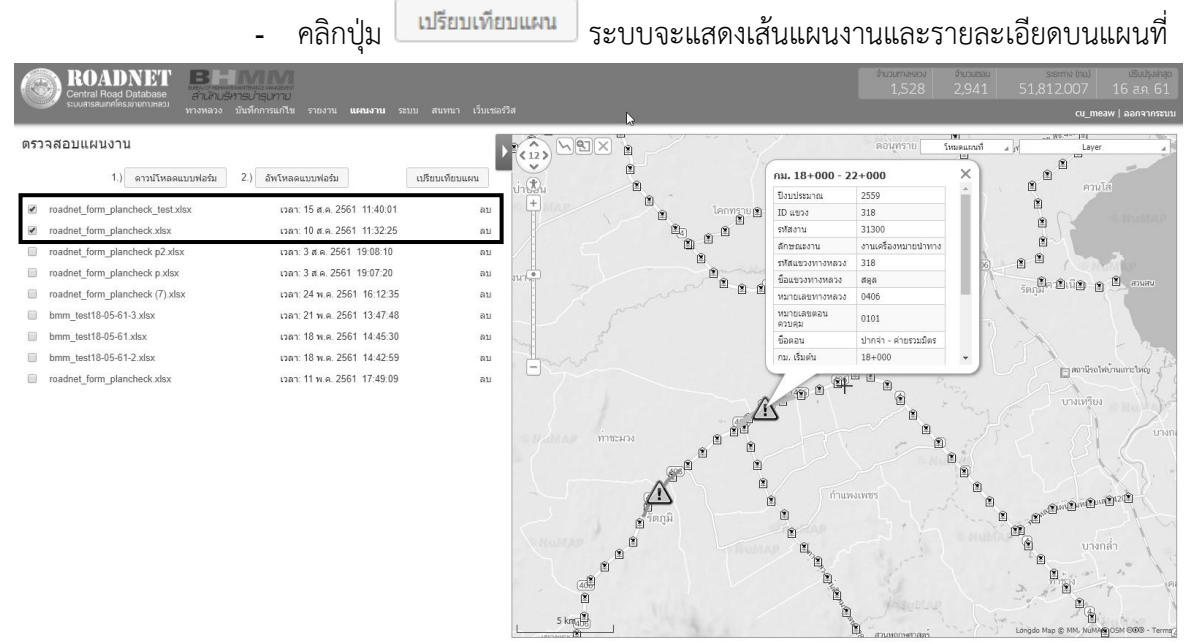

รูปที่ 3-10 แสดงการเปรียบเทียบแผนงาน

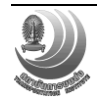

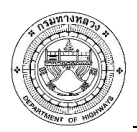

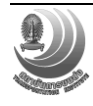